# TUTORIEL POUR LES INSCRIPTIONS SUR L'ESPACE FAMILLE INOÉ

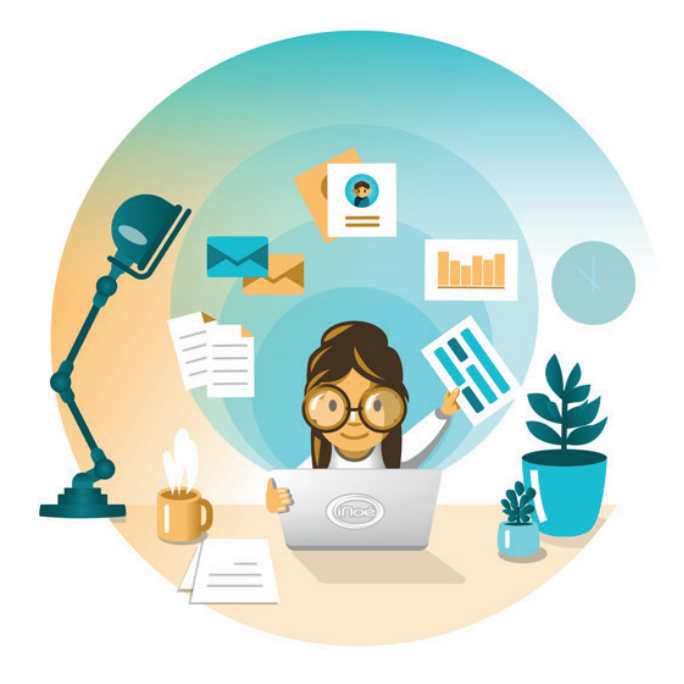

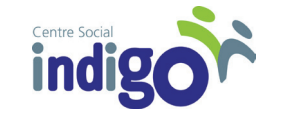

SEVREMOINE

Actualisé le 06/04/2023

|                                                                                                    |                              |   | 200 |
|----------------------------------------------------------------------------------------------------|------------------------------|---|-----|
|                                                                                                    | Centre Social Indigo         | ¢ | Q   |
| <                                                                                                    | Mon tableau de bord          |   |     |
| ESPACE<br>Famille                                                                                                    |                              |   |     |
|                                                                                                    |                              |   |     |
| Accéder à mon espace<br>Votre email<br>Votre mot de passe<br>Rester connecté<br>Mot de passe oublié ?<br>SE CONNECTER | Actualités                   |   |     |
|                                                                                                    | AIGA 2019 - Mentions légales |   |     |

Bienvenue sur votre Espace famille ! Vous êtes arrivé ici grâce au lien que nous vous avons envoyé. Attention, le lien n'est valable que 48h. Passé ce délais, si vous n'avez pas créé votre compte, vous devrez nous redemander un nouveau lien.

Le mail d'identification est le même que celui sur lequel vous avez reçu le lien d'accès.

Le mot de passe doit comporter au moins 8 caractères, 1 chiffre, 1 minuscule, 1 majuscule. Il ne doit également pas être trop proche de l'email ou du nom de famille.

1

Une fois votre compte créé, vous arrivez sur votre **tableau de bord**. Vous retrouvez ici toutes les informations sur votre famille, les factures, les inscriptions, les documents de la structure.

Vous pouvez également contacter directement l'accueil du Centre Social Indigo par mail grâce au bouton « contacter ma structure ».

## **TABLEAU DE BORD**

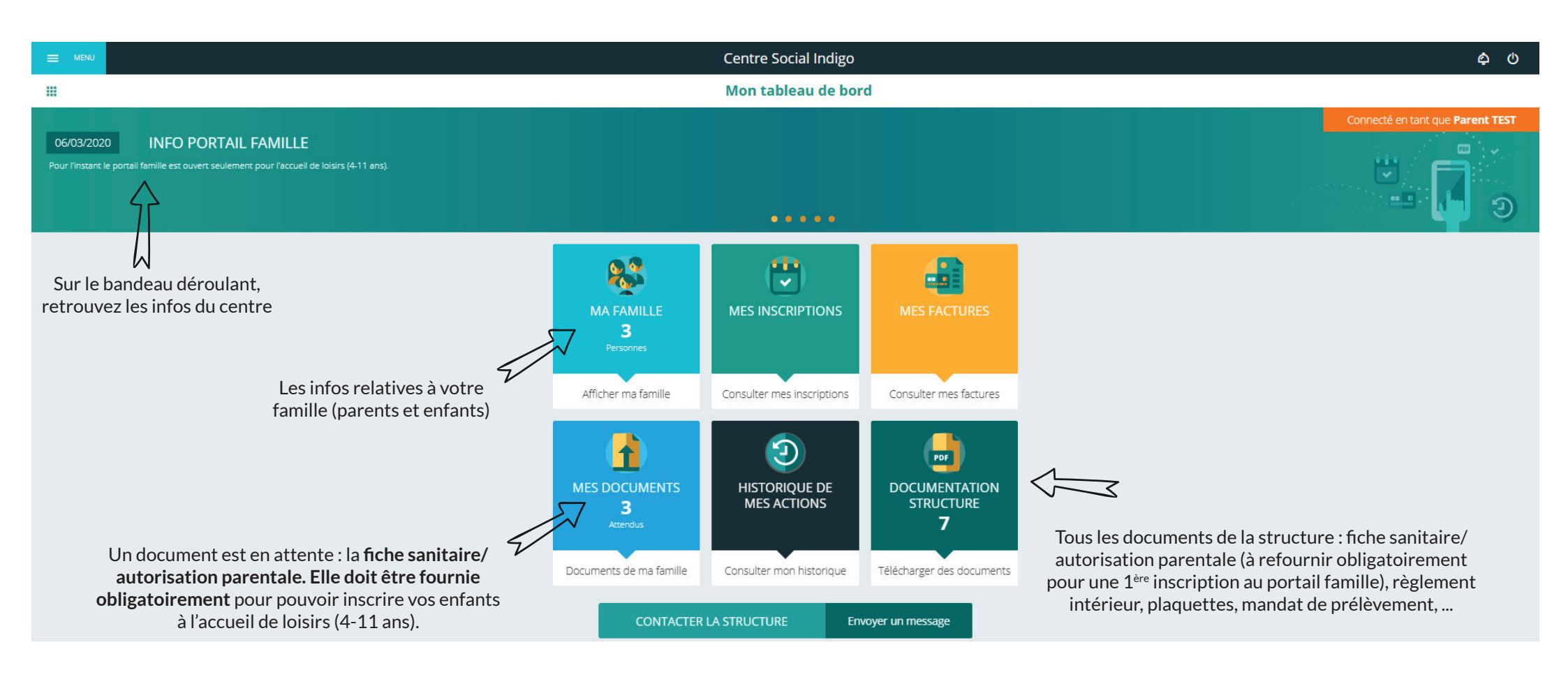

Dès qu'une inscription a été faite (*cf page 5*), une nouvelle case apparaît sur le tableau de bord : la case « **mes réservations** ». Celle-ci vous permet d'accéder directement au planning de réservation (*cf page 8*).

# **TABLEAU DE BORD**

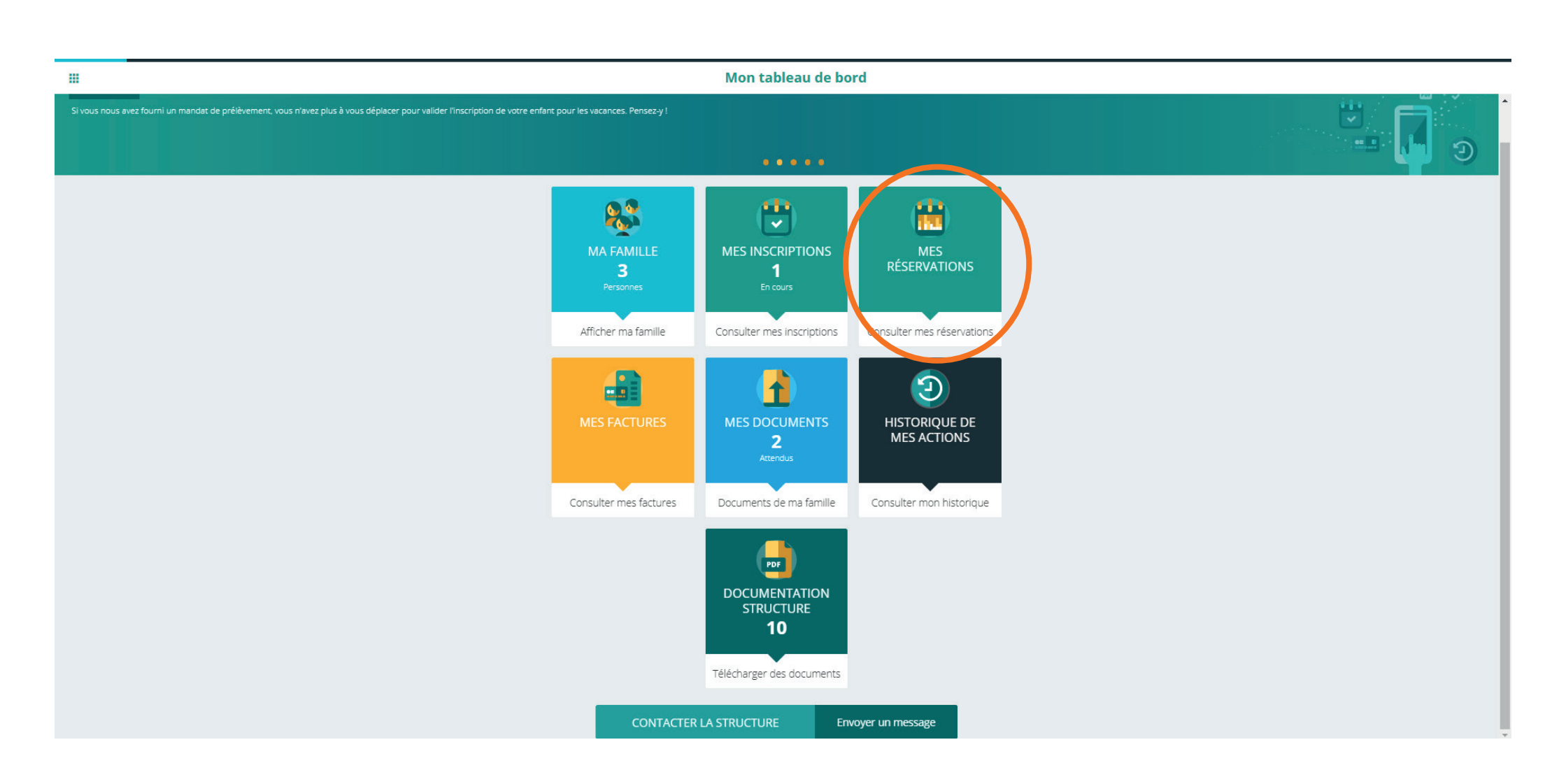

MA FAMILLE 2 Personnes

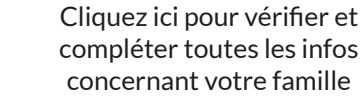

# Image: set of second region Image: second region Image: second region

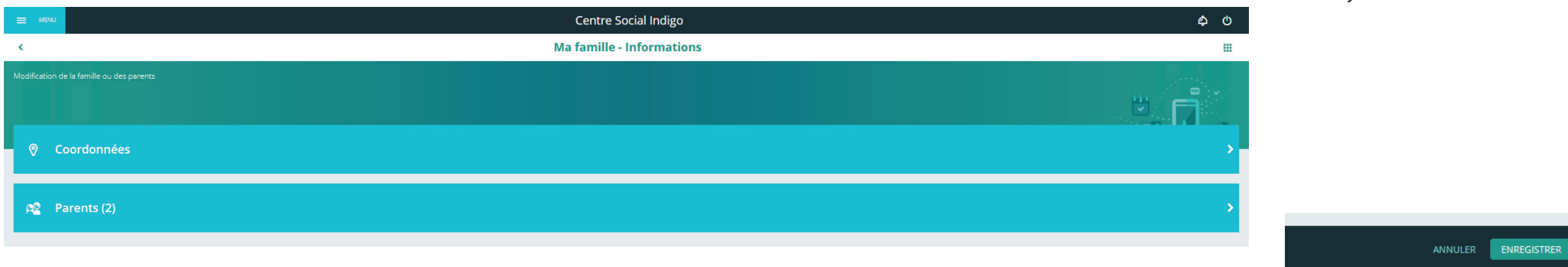

Bien vérifier/compléter les coordonnées et les infos sur les parents (possibilité de rajouter un parent)

Pensez à enregistrer vos modifications en bas à droite de l'écran

LA FAMILLE

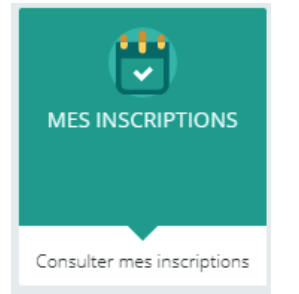

Cliquez ici pour inscrire vo(s)tre enfant(s) à l'accueil de loisirs

#### **LES INSCRIPTIONS** (MERCREDIS ET VACANCES)

|                  | Centre                              | Social Indigo | ഄ |
|------------------|-------------------------------------|---------------|---|
| <                | Mes ir                              | scriptions    |   |
| Cliquez sur l'en | ifant pour voir ses inscriptions    |               |   |
| ET               | ENFANCE3 TEST<br>Aucune Inscription |               | > |
| ET               | ENFANCE2 TEST<br>Aucune Inscription |               | > |
| ET               | ENFANCE TEST<br>Aucune inscription  |               | > |
|                  |                                     |               |   |

Vous retrouvez ici tous les enfants notés sur la fiche d'adhésion. Si l'enfant que vous souhaitez inscrire n'apparaît pas, retournez sur le tableau de bord dans la partie « Ma famille » (cf page 2)

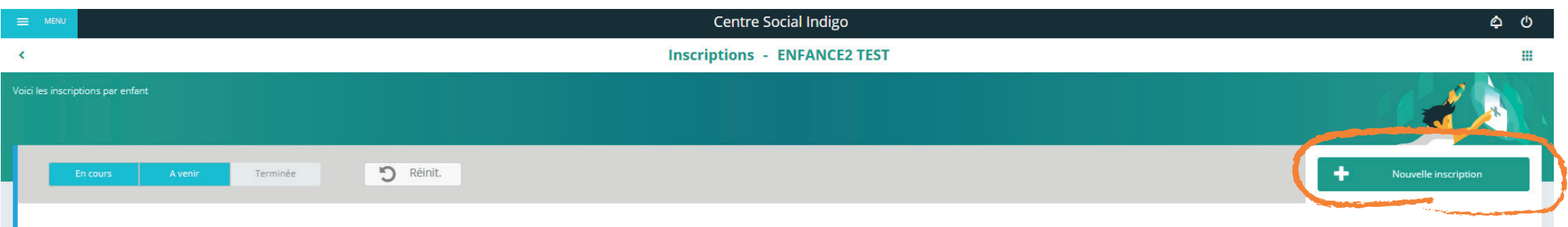

Cliquez sur l'enfant que vous souhaitez inscrire puis sur nouvelle inscription

5

| E MENU                   | Centre Social Indigo                                                                                                    | \$ U        |
|--------------------------|----------------------------------------------------------------------------------------------------|-------------|
| <                        | Inscription - ENFANCE2 TEST                                                                                                    |             |
| Inscription aux activite |                                                                                                    | 1 Alexandre |
|                          | Sélectionnez l'accueil de loisirs<br>(pour les mercredis et vacances)                                                                                                    |             |
| =                        | E MENU Centre Social Indigo                                                                                                    | ද ර<br>##   |
| Ins                      | scription aux activités                                                                                                    |             |
|                          | Nouvelle inscription                                                                                                    |             |
|                          | Accueil de loisirs     Séjour       Activité *                                                                                                    |             |
|                          | Activité<br>Centre social Indigo / Mercredis Enfance 2020<br>Période du 20 Mai 2020 au 31 Decembre 2020                                                                                                    |             |
|                          | Informations concernant l'activité<br>Si vous n'avez pas fourni la fiche sanitaire de votre enfant, vous ne pourrez pas procéder à la réservation.<br>Les inscriptions commencent marcil S1 mars à partir de Bh. |             |
|                          | ал                                                                                                    | NULER       |
| _                        | Faites enregistrer. Votre inscription pour les mercredis est faite. Vous pouvez passer à la réservation !       Votre inscription a été enregistrée                                                              |             |

|                                                                       | Centre Socia                          | al Indigo 🔶 එ                                                                                                    |
|-----------------------------------------------------------------------|---------------------------------------|----------------------------------------------------------------------------------------------------|
| <                                                                     | Inscriptions - EN                     | VFANCE2 TEST III                                                                                                    |
| Voici les inscriptions par enfant                                     |                                       |                                                                                                    |
| En cours A venir Terminée                                             | D Réinit.                             | + Nouvelle inscription                                                                                                    |
| Centre social Indigo Du 200<br>Mercredis Enfance 2020 Au 31/<br>CE CM | 15/2020<br>2/2020                     | En cours Détail Document(s) manquant(s)                                                                                                    |
|                                                                       |                                       | Le <b>bouton orange indique document(s) manquant(s</b> ) ?<br>Vous ne nous avez pas fourni la fiche sanitaire/autorisation<br>parentale obligatoire pour réserver les temps d'accueil ! (cf<br>page 15 pour la procédure)<br>Rendez-vous dans « <b>documentation structure</b> » sur le<br>tableau de bord pour la récupérer. (cf page20) |
|                                                                       | Cliquez pour acc<br>à la fiche de vos | céder rapidement<br>s autres enfants!                                                                                                    |
|                                                                       |                                       | M                                                                                                    |
| Consultez Egolement                                                   | ENFANCE3 TEST (0)                     | ENFANCE TEST (0)                                                                                                    |

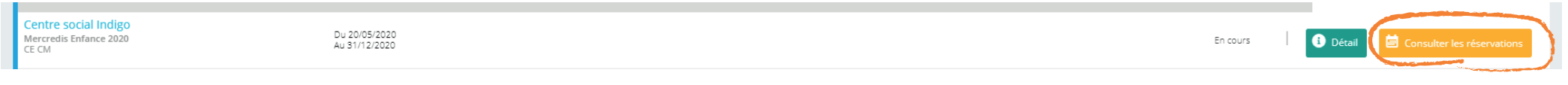

7

Vous pouvez effectuer vos réservations !

|                                    |                                     |            |              | Centre Social In           | digo            |            |            | <del>ب</del> 0 |
|------------------------------------|-------------------------------------|------------|--------------|----------------------------|-----------------|------------|------------|----------------|
| <                                  |                                     |            |              | <b>Réservations - ENFA</b> | NCE2 TEST       |            |            |                |
| Visualisez et édite                | ez les réservations de votre enfant |            |              |                            |                 |            |            | 0000000        |
|                                    |                                     |            |              |                            |                 |            |            |                |
| - 888                              |                                     |            |              |                            |                 |            |            | _              |
|                                    |                                     |            | 💼 < 25 Mai 2 | 020 - 31 Mai 2020          | Jour Semaine Mo | bis        |            |                |
| LÉGENDE                            | 25<br>LUN.                          | 26<br>MAR. | 27<br>MER.   | 28<br>JEU.                 | 29<br>VEN.      | 30<br>SAM. | 31<br>DIM. |                |
| i                                  | Mercredis Enfance 2020              |            |              | ·                          |                 |            |            |                |
| 07H15-07H3<br>07:15 - 07:30        |                                     |            |              |                            |                 |            |            |                |
| 07H30-08H0<br>07:30 - 08:00        |                                     |            |              |                            |                 |            |            |                |
| 08H00-08H3<br>08:00 - 08:30        |                                     |            | <b></b>      |                            |                 |            |            |                |
| 08H30-09H0<br>08:30 - 09:00        |                                     |            |              |                            |                 |            |            |                |
| Matin<br>09:00 - 12:00             |                                     |            | L            |                            |                 |            |            |                |
| Repas<br>12:00 - 14:00             |                                     |            |              |                            |                 |            |            |                |
| Après-midi<br>14:00 - 17:00        |                                     |            |              |                            |                 |            |            |                |
| <b>17H00-17H1</b><br>17:00 - 17:15 |                                     |            |              |                            |                 |            |            |                |
| 17h15-17h3<br>17:15 - 17:30        |                                     |            |              |                            |                 |            |            |                |
| <b>17H30-18H0</b><br>17:30 - 18:00 |                                     |            |              |                            |                 |            |            |                |
| 18H00-18H3<br>18:00 - 18:30        |                                     |            |              |                            |                 |            |            | *              |

Votre enfant est inscrit de 8h à 14h le mercredi 27 mai. Faites défiler les jours pour choisir vos mercredis et recommencer la procédure

Pensez à enregistrer !

ANNULE

|                             |                                                                                                    |            | <b>E</b> < 17 | / Avril 2023 - 23 Avril 2023 > | Jour <u>Semaine</u> Mois |            |
|-----------------------------|----------------------------------------------------------------------------------------------------|------------|---------------|--------------------------------|--------------------------|------------|
| LÉGENDE                     | 17<br>LUN.                                                                                                    | 18<br>MAR. | 19<br>MER     | 20<br>jeu.                     | 21<br>VEN.               | 22<br>SAM  |
| 1                           | Vac PRINTEMPS 4-11 ans                                                                                               |            |               |                                |                          |            |
| 07H15-07H3<br>07:15 - 07:30 |                                                                                                    |            | 1             |                                |                          |            |
| 07H30-08H0<br>07:30 - 08:00 |                                                                                                    |            |               |                                |                          |            |
| 08H00-08H3<br>08:00 - 08:30 |                                                                                                    |            |               |                                |                          |            |
| 08H30-09H0<br>08:30 - 09:00 |                                                                                                    |            | A             |                                |                          |            |
| Matin<br>09:00 - 12:00      |                                                                                                    |            | A             |                                |                          |            |
| Repas<br>12:00 - 14:00      |                                                                                                    |            |               |                                |                          |            |
| Après-midi<br>14:00 - 17:00 |                                                                                                    |            |               |                                |                          |            |
| 17H00-17H1<br>17:00 - 17:15 |                                                                                                    |            |               |                                |                          |            |
| 17h15-17h3<br>17:15 - 17:30 |                                                                                                    |            |               |                                |                          |            |
| 17H30-18H0<br>17:30 - 18:00 |                                                                                                    |            |               |                                |                          |            |
| 18H00-18H3<br>18:00 - 18:30 |                                                                                                    |            |               |                                |                          |            |
| Sortie jou                  |                                                                                                    |            | M             |                                |                          |            |
|                             | <ul> <li>a monominant de marcar sur sur sur sur sur sur tart 515 315 15 15 15 15 15 15 15 15 15 15 15 15 1</li></ul> |            |               |                                |                          | 19<br>ucs. |

Un bloc orange apparaît et la case du bas est grisée car il y a une sortie obligatoire toute la journée (de 9h à 17h) ce jour là. Pour inscrire votre enfant il faut donc cocher les temps obligatoires «matin» + repas + après-midi

Une fois que tout est vert, c'est que c'est bon

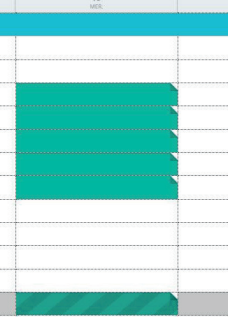

9

| MENU                               |                                     |            |                                        | Centre Social In                                  | digo         |                   |                  | ¢ |
|------------------------------------|-------------------------------------|------------|----------------------------------------|---------------------------------------------------|--------------|-------------------|------------------|---|
| <                                  | Réservations - ENFANCE2 TEST        |            |                                        |                                                   |              |                   |                  |   |
| isualisez et éditi                 | ez les réservations de votre enfant | 1          | Faites défiler pour c<br>souhaitez ins | hoisir le mercredi où<br>scrire votre enfant<br>M | vous         |                   |                  |   |
|                                    |                                     |            | 25 Mai 2020                            | - 31 Mai 2020                                     | Jour Semaine | Mois Choix du r   | mode d'affichage |   |
| LÉGENDE                            | 25<br>LUN.                          | 26<br>MAR. | 27<br>MER.                             | 28<br>JEU.                                        | 29<br>VEN.   | <b>30</b><br>SAM. | 31<br>DIM.       |   |
| •                                  | Mercredis Enfance 2020              |            |                                        | 1                                                 |              |                   |                  |   |
| 07H15-07H3<br>07:15 - 07:30        |                                     |            |                                        |                                                   |              |                   |                  |   |
| 07H30-08H0<br>07:30 - 08:00        |                                     |            |                                        |                                                   |              |                   |                  |   |
| 08H00-08H3<br>08:00 - 08:30        |                                     |            |                                        |                                                   |              |                   |                  |   |
| 08H30-09H0<br>08:30 - 09:00        |                                     |            |                                        |                                                   |              |                   |                  |   |
| Matin<br>09:00 - 12:00             |                                     |            |                                        |                                                   |              |                   |                  |   |
| Repas<br>12:00 - 14:00             |                                     |            |                                        |                                                   |              |                   |                  |   |
| Après-midi<br>14:00 - 17:00        |                                     |            |                                        |                                                   |              |                   |                  |   |
| <b>17H00-17H1</b><br>17:00 - 17:15 |                                     |            |                                        |                                                   |              |                   |                  |   |
| <b>17h15-17h3</b><br>17:15 - 17:30 |                                     |            |                                        |                                                   |              |                   |                  |   |
| <b>17H30-18H0</b><br>17:30 - 18:00 |                                     |            |                                        |                                                   |              |                   |                  |   |
| <b>18H00-18H3</b><br>18:00 - 18:30 |                                     |            |                                        |                                                   |              |                   |                  |   |

#### Vous pouvez inscrire votre enfant pour ce mercredi car les cases sont blanches. Il suffit de cliquer sur les temps de présence qui vous intéressent

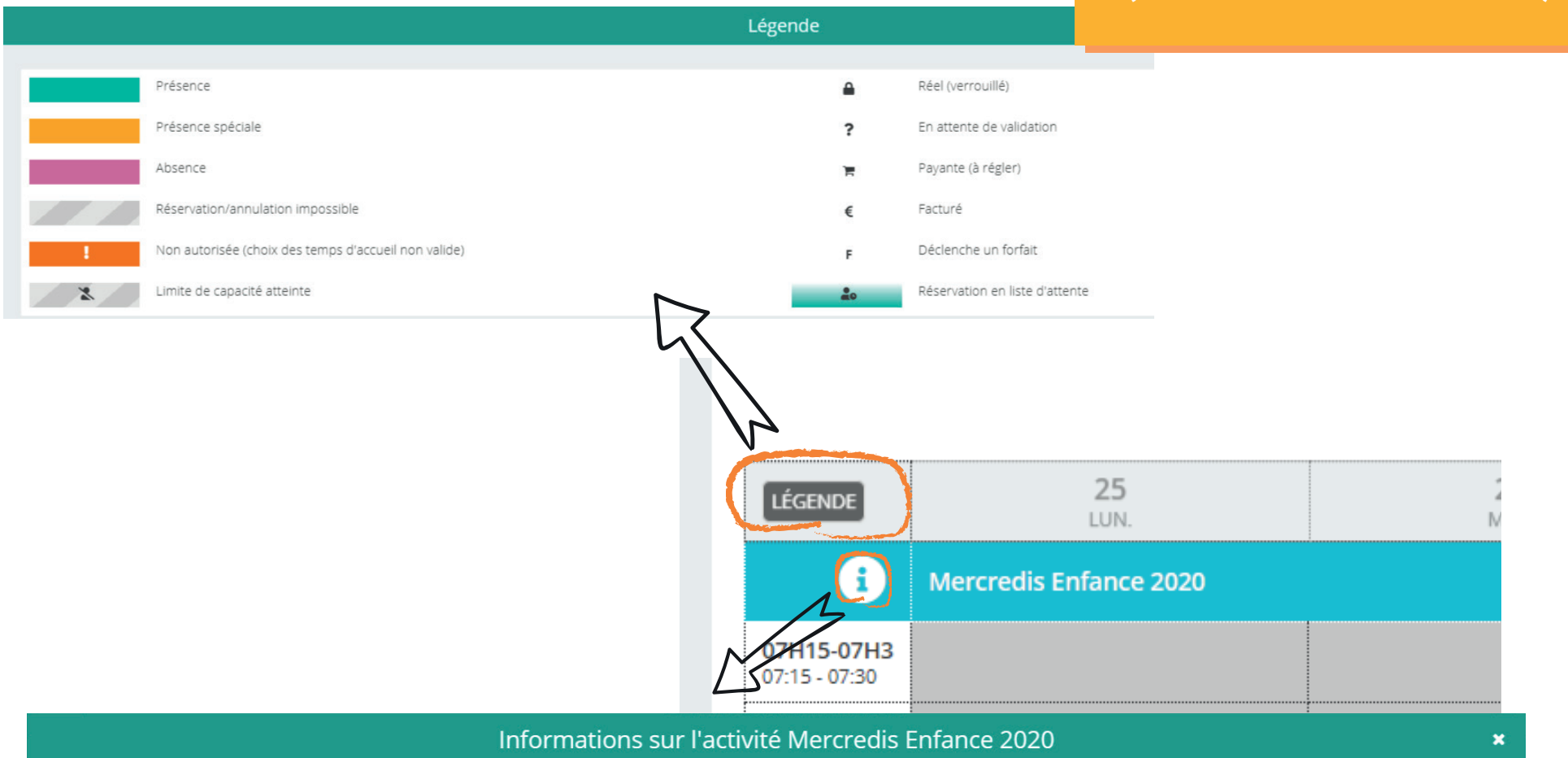

Le temps de présence obligatoire est, pour le matin, de 9h à 12h, et pour l'après-midi, de 14h à 17h.

Vous ne pouvez pas inscrire votre enfant seulement sur le temps de repas

#### VOUS SOUHAITEZ ANNULER?

Retourner sur les mercredis réservés et cliquez sur les plages en vert. Si celles-ci redeviennent blanches, l'annulation est bien faite.

Pour les vacances, si la plage devient rose, pas de panique, ça a bien fonctionné également.

#### **LES INSCRIPTIONS** (MERCREDIS ET VACANCES)

| MENU                        |                                     |      |      | 0                        | Centre Social Indigo |              |      |      |  |
|-----------------------------|-------------------------------------|------|------|--------------------------|----------------------|--------------|------|------|--|
| <                           |                                     |      |      | Réserva                  | tions - ENFANCE      | 2 TEST       |      |      |  |
| /isualisez et édit          | ez les réservations de votre enfant |      |      |                          |                      |              |      | 1    |  |
|                             |                                     |      |      |                          |                      |              |      |      |  |
|                             |                                     |      |      |                          |                      |              |      |      |  |
|                             |                                     |      |      |                          |                      |              |      |      |  |
|                             |                                     |      |      | 18 Mai 2020 - 24 Mai 202 | 20 > Jou             | Semaine Mois |      |      |  |
| (22000)                     | 18                                  | 19   | 20   |                          | 21                   | 22           | 23   | 24   |  |
| LEGENDE                     | LUN.                                | MAR. | MER. |                          | JEU.                 | VEN.         | SAM. | DIM. |  |
| i                           | Mercredis Enfance 2020              |      |      |                          |                      |              |      |      |  |
| 07H15-07H3<br>07:15 - 07:30 |                                     |      |      |                          |                      |              |      |      |  |
| 07H30-08H0<br>07:30 - 08:00 |                                     |      |      |                          |                      |              |      |      |  |
| 08H00-08H3<br>08:00 - 08:30 |                                     |      |      |                          |                      |              |      |      |  |
| 08H30-09H0                  |                                     |      |      |                          |                      |              |      |      |  |
| Matin                       |                                     |      |      |                          |                      |              |      |      |  |
| Repas                       |                                     |      |      |                          |                      |              |      |      |  |
| 12:00 - 14:00               |                                     |      |      |                          |                      |              |      |      |  |
| 14:00 - 17:00               |                                     |      |      |                          |                      |              |      |      |  |
| 17H00-17H1<br>17:00 - 17:15 |                                     |      |      |                          |                      |              |      |      |  |
| 17h15-17h3<br>17:15 - 17:30 |                                     |      |      |                          |                      |              |      |      |  |
| 17H30-18H0<br>17:30 - 18:00 |                                     |      |      |                          |                      |              |      |      |  |
| 18H00-18H3                  |                                     |      |      |                          |                      |              |      |      |  |

#### La case est grisée. Comment faire ?

Vous n'êtes plus dans les délais pour annuler (possible jusqu'à une semaine avant) ou réserver, contactez l'accueil à centresocialindigo@gmail.com

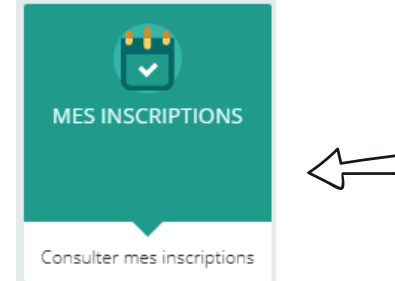

Cliquez ici pour inscrire vo(s)tre enfant(s) à un séjour

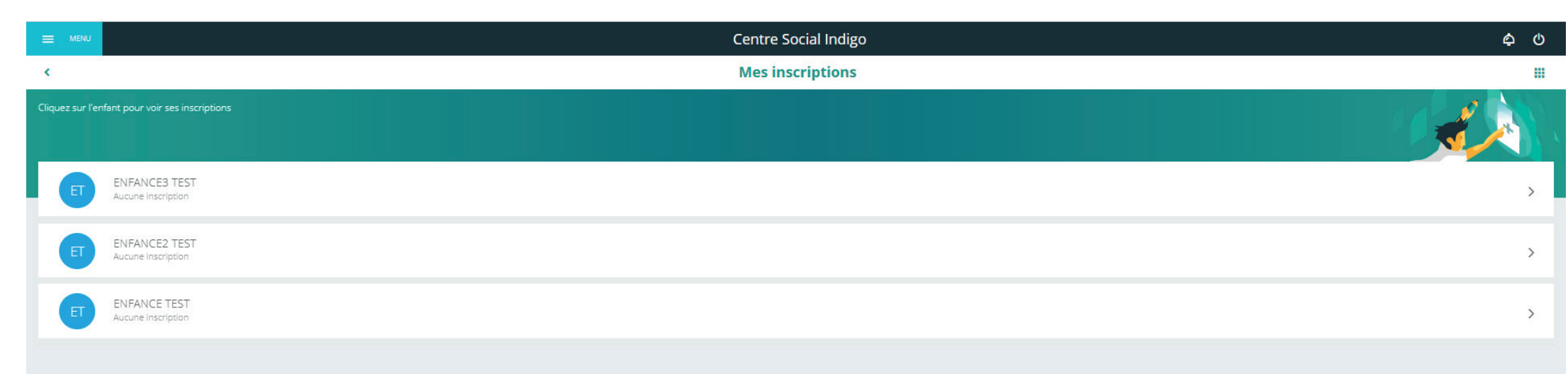

**LES INSCRIPTIONS** 

(CAMPS)

Vous retrouvez ici tous les enfants notés sur la fiche d'adhésion. Si l'enfant que vous souhaitez inscrire n'apparaît pas, retournez sur le tableau de bord dans la partie « Ma famille » (cf page 2)

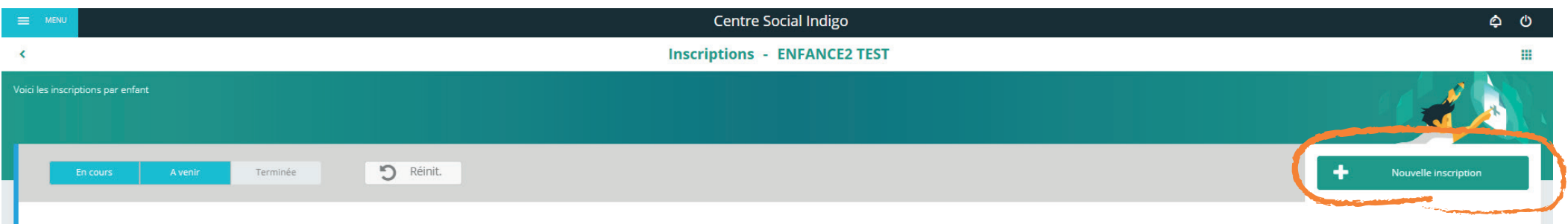

Cliquez sur l'enfant que vous souhaitez inscrire puis sur nouvelle inscription

| E MENU                    |                                                                                                    | Centre Social Indigo                                                                                                    |                     | ¢ 0          |
|---------------------------|----------------------------------------------------------------------------------------------------|----------------------------------------------------------------------------------------------------|---------------------|--------------|
| <                         |                                                                                                    | Inscription - ENFANCE TEST                                                                                                    |                     |              |
| Inscription aux activités |                                                                                                    |                                                                                                    |                     | A CONTRACTOR |
|                           |                                                                                                    | Nouvelle inscription                                                                                                    |                     |              |
|                           | Sélectionner la partie «sé                                                                                                    | jour»                                                                                                    |                     |              |
|                           |                                                                                                    | Nouvelle inscription                                                                                                    |                     |              |
|                           |                                                                                                    | Accueil de loisirs                                                                                                    |                     |              |
|                           |                                                                                                    | Grouper par secteur                                                                                                    |                     |              |
|                           | <ul> <li>Filtrer par</li> <li>SEJOUR ENFANCE<br/>Du 11/07/2023<br/>au 13/07/2023</li> <li>Places restorates . 2424 - dont 24 places dispo en ligne</li> <li>S'inscrire</li> </ul> | A MARINE AND A MARINE AND A | Cliquez sur le camp |              |
|                           |                                                                                                    |                                                                                                    |                     |              |

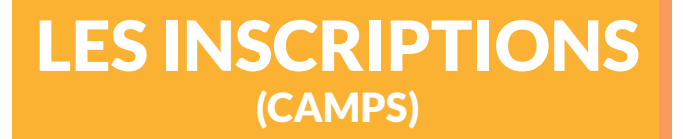

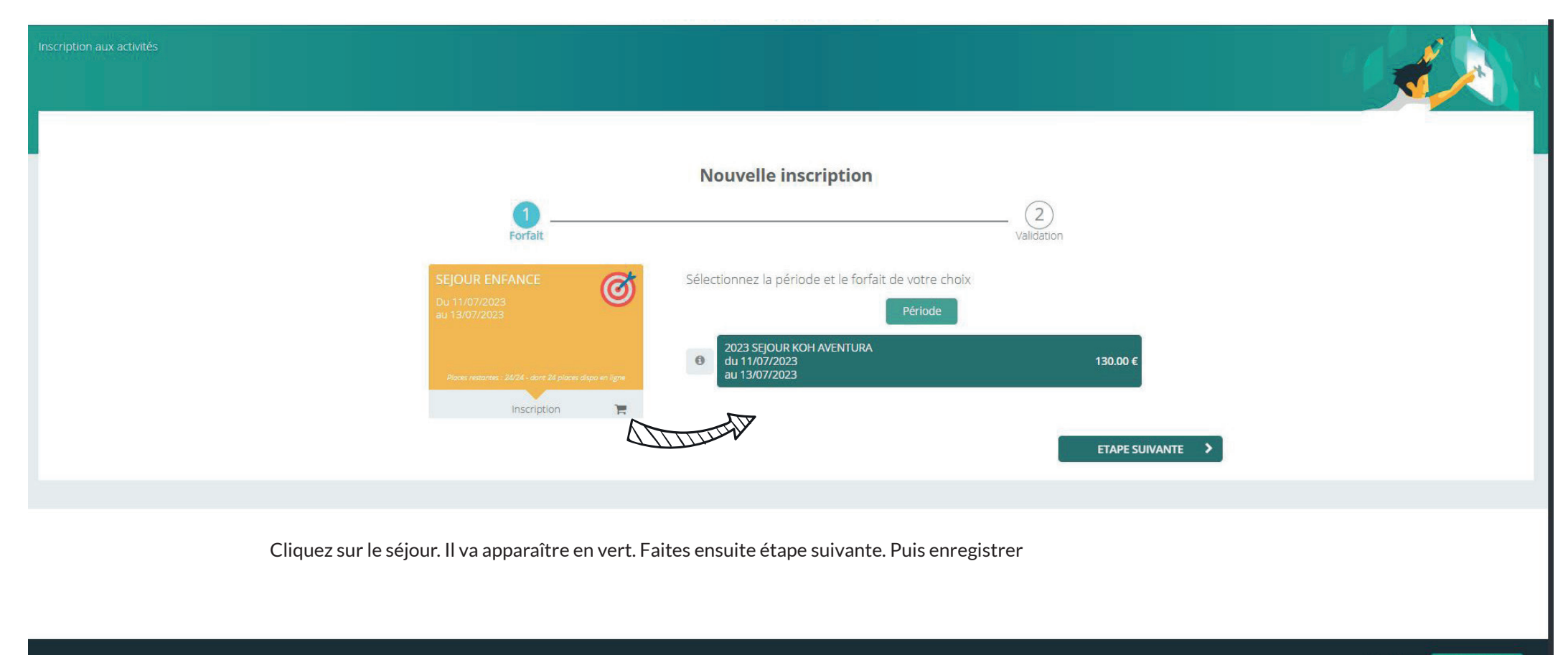

ANNULER ENREGISTRER

| E MENU            | Centre Social Indigo                                                                                                    | 00:59:40 😭 🖒 |
|-------------------|----------------------------------------------------------------------------------------------------|--------------|
| Votre panier      | contient de nouveaux éléments. Une fois toutes vos opérations effectuées, cliquez sur le symbole 🔚 en haut de l'écran pour générer la facture. La facture doit être payée avant la fin du décompte afin de valider vos réservations. | ×            |
| <                 | Inscription - ENFANCE2 TEST                                                                                                    |              |
| Inscription aux   |                                                                                                    |              |
|                   | Panier en cours                                                                                                    |              |
|                   | Récapitulatif de l'inscription                                                                                                    |              |
|                   | SEJOUR ENFANCE   Du 11/07/2023   a) 13/07/2023   Poser resonres: 25/24 - done 20 places diago on light Inscrit Inscrit Ajouter une inscription Consulter les réservations Annuler l'inscription                                      |              |
|                   |                                                                                                    |              |
| Inscrire Egalemer | ENFANCE TEST ENFANCE3 TEST                                                                                                    |              |

Votre place est bloquée durant 1h.Pour la valider définitivement, il faut régler l'acompte dans le temps imparti. Vous pouvez voir qu'elle est dans le panier en haut à droite.

|                               | Centre Social Indigo                                                                                                    | 00:59:06 🏋 🖕 😃                                       |
|-------------------------------|----------------------------------------------------------------------------------------------------|------------------------------------------------------|
| Une fois toute                | s vos opérations effectuées, cliquez sur le symbole 📜 en haut de l'écran pour générer la facture. La facture doit être payée avant la fin du décompte afin de valider vos réservations.                                    | Cliquez sur le panier ×                              |
| <                             | Mes factures                                                                                                    |                                                      |
| Pour chaque<br>Sélectionnez i | facture, vous avez la possibilité de la visualiser en cliquant sur le bouton jaune à droite.<br>une ou plusieurs factures, puis cliquez sur le bouton «payer» pour être redirigé vers la plateforme de paiement sécurisée. |                                                      |
| Mon p                         | anier                                                                                                    |                                                      |
| 12                            | Situation 1 130.00 €<br>Financière Financière à régler Montant du panier                                                                                                    |                                                      |
| Monetico                      |                                                                                                    |                                                      |
| Fa                            | cture panier du 06/04/2023                                                                                                    | 130.00 €<br>Montant dû32.50 €<br>Acompte à verserIII |
| Co                            | ochez ensuite la croix pour sélectionner la facture                                                                                                    |                                                      |

| Monetico Facture panier du 06/04/2023          |            | 130.00 €<br>Montant dû | 32.50 €<br>Acompte à verser | Î D |
|------------------------------------------------|------------|------------------------|-----------------------------|-----|
|                                                | A Marine A | Faite ensuite paye     | er en ligne                 |     |
| TOTAL <b>32.50 €</b><br>1 facture sélectionnée |            | VIZI<br>PAYER EN LIGNE |                             |     |

#### MoneticoPaiement

#### Crédit AMutuel

| Commerçant | CENTRE SOCIAL<br>INDIGO (2979411) | Montant de la trans                                             | saction : 32,50 EUR                        |
|------------|-----------------------------------|-----------------------------------------------------------------|--------------------------------------------|
| Référence  | FAM717P00001                      | Numéro de carte                                                 |                                            |
| Montant    | 32,50 EUR                         | Date d'expiration                                               | Mois 🗸 / Année 🗸                           |
|            |                                   | Nom du titulaire de la carte                                    |                                            |
|            |                                   | Code de vérification                                            | Qu'est-ce que c'est ?                      |
|            |                                   | ✓ VALIDER                                                       | × ABANDONNER                               |
|            |                                   | Pour annuler votre paiement et retourner sur bouton Abandonner. | le site de CENTRE SOCIAL INDIGO, cliquez s |
|            |                                   | bouton Abandonner.                                              |                                            |

Plus qu'à payer en ligne avec votre carte bancaire !

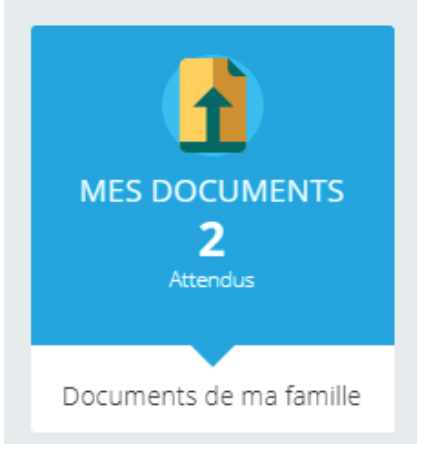

#### VOUS NE POUVEZ PAS RÉSERVER VOS TEMPS POUR LES VACANCES ET MERCREDIS CAR DES DOCUMENTS SONT MANQUANTS ?

Rendez-vous dans la section « Mes documents » pour nous les fournir

# **DOCUMENTS** À FOURNIR

|                  | Centre Social Indigo                                              | \$ O |
|------------------|-------------------------------------------------------------------|------|
| <                | Documents de ma famille                                           |      |
| Voici la liste c | de vos documents                                                  |      |
| 8                | Famille TEST<br>Aucun document attendu ou en cours de traitement  | >    |
| Personn          | nes                                                               |      |
| ET               | ENFANCE3 TEST<br>1 document attendu ou en cours de traitement     | >    |
| ET               | ENFANCE2 TEST<br>Aucun document attendu ou en cours de traitement | >    |
| ET               | ENFANCE TEST<br>1 document attendu ou en cours de traitement      | >    |

Ne fournir le document fiche sanitaire 4 - 11 ans que si vous souhaitez l'inscrire à l'accueil de loisirs

# **CROIX ORANGE?**

# **DOCUMENTS** À FOURNIR

>

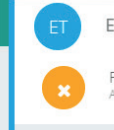

#### ENFANCE3 TEST

Fiche sanitaire / autorisation parentale 2020 Aucun document transmis

#### Cliquez alors sur l'enfant et sélectionnez le fichier à envoyer

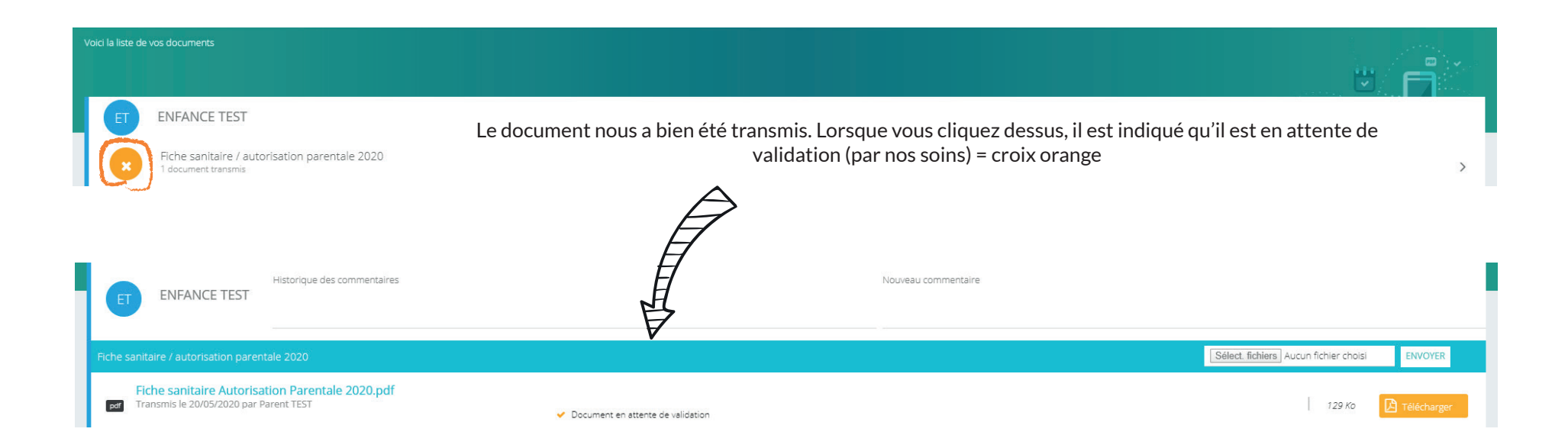

# **CROIX VERTE ?**

# **DOCUMENTS** À FOURNIR

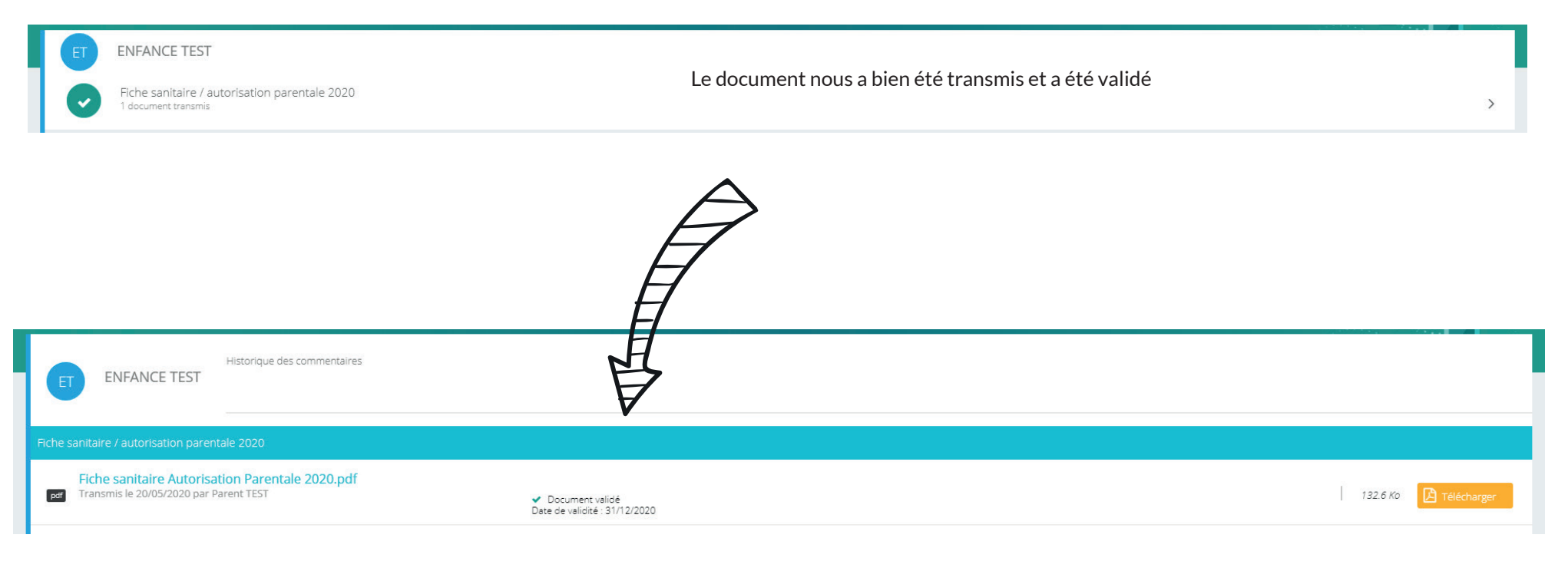

La fiche sanitaire/autorisation parentale est valide pour toute l'année civile. Vous pouvez maintenant réserver les temps de présence de votre enfant

# **CROIX ROUGE**?

# **DOCUMENTS** À FOURNIR

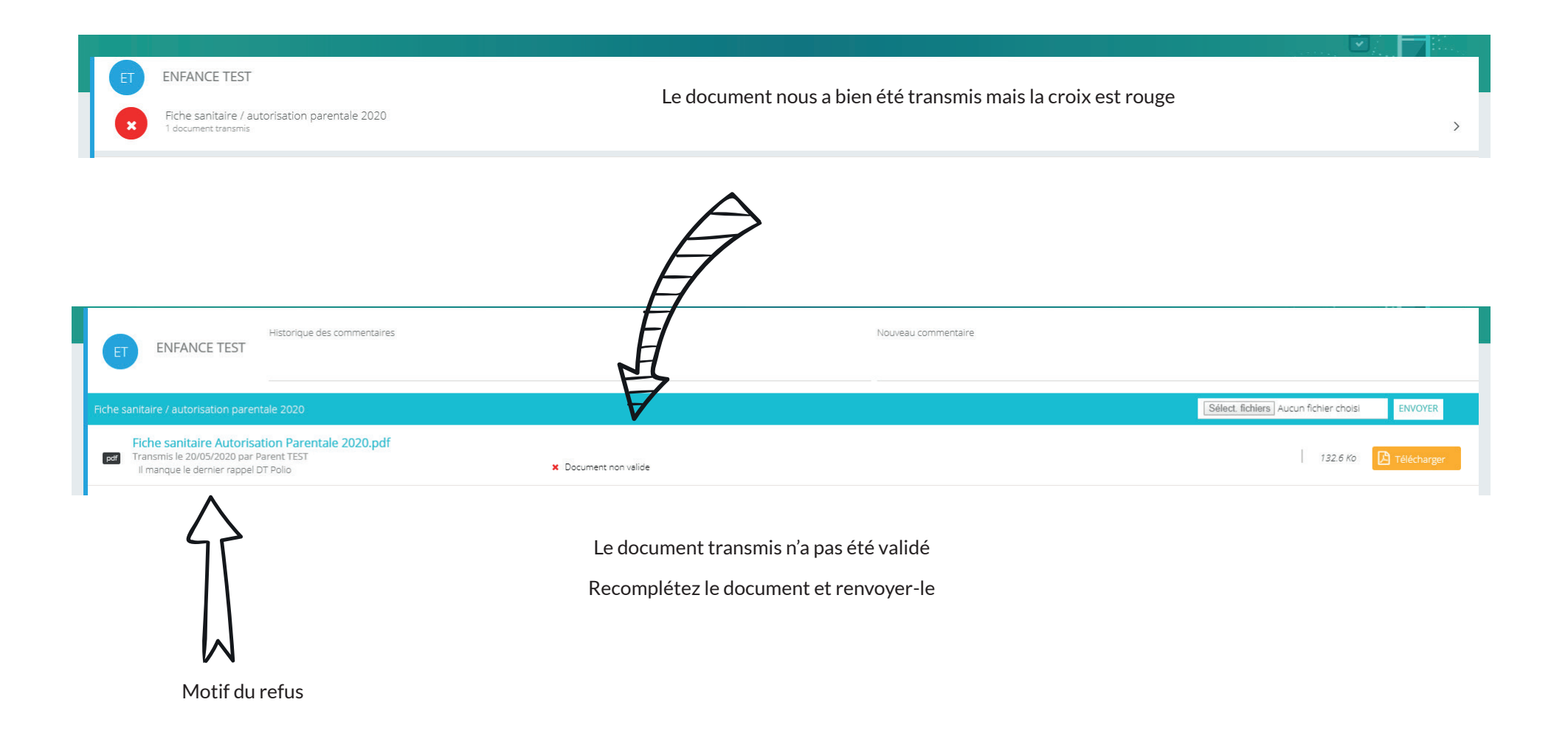

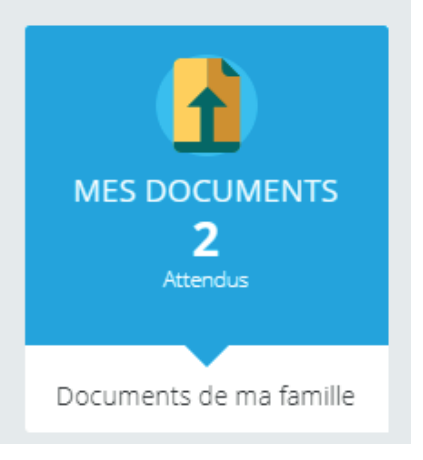

#### COMMENT NOUS RENVOYER LE MANDAT DE PRÉLÈVEMENT ?

DOCUMENTS

**À FOURNIR** 

Rendez-vous dans la section « Mes documents » pour nous les fournir

#### 

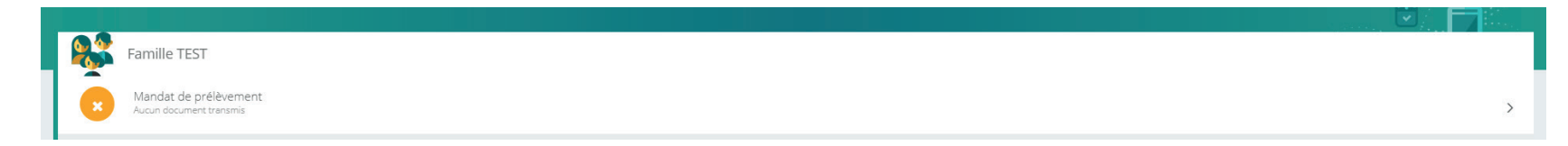

Vous pouvez nous transmettre le mandat de prélèvement rempli (que vous aurez pris dans « Documentation de la structure » *cf page 20*).

Grâce à celui-ci, plus besoin de vous déplacer pour régler !

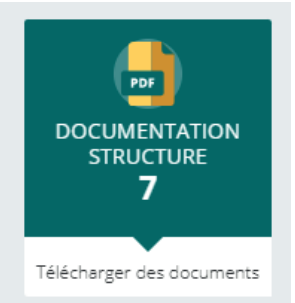

Cliquez ici pour retrouver tous les documents de la structure

## DOCUMENTATION

| Centre Social Indigo                                                                                                    | <b>ራ</b>                                                                                                    |                                    |
|----------------------------------------------------------------------------------------------------|----------------------------------------------------------------------------------------------------|------------------------------------|
| Documentation Structures                                                                                                    |                                                                                                    |                                    |
| e des documents mis à disposition par votre structure                                                                                                    |                                                                                                    |                                    |
|                                                                                                    | t 🖯 🔽                                                                                                    |                                    |
| Fiche sanitaire/Autorisation parentale 2020<br>ce document est à fournir obligatoirement pour inscrire votre enfant à l'accueil de loisirs sur<br>e portail familles pour la première fois.                                    | 132.6 Ko 🔀 Télécharger                                                                                                    |                                    |
| Vlandat de prélèvement<br>.e. mandat de prélèvement est à compléter si vous ne voulez pas vous déplacer pour régler<br>los factures. Cela vous permet également de valider directement votre inscription pour les<br>racances. | 111.3 Ko 🔀 Télécharger                                                                                                    |                                    |
| Mercredis Mai/Juin/Juillet<br>Découvrez la plaquette des prochains mercredis !                                                                                                    | 535.9 Ko 🔀 Télécharger                                                                                                    |                                    |
| Règlement intérieur Accueil de loisirs<br>51 vous avez des questions, n'hésitez pas à consulter le règlement intérieur !                                                                                                    | 597.9 Ko 🔀 Télécharger                                                                                                    |                                    |
| Séjour Bord de mer 7-8 ans<br>Vetrouvez toutes les modalités d'inscription sur le site du centre social ! Familles de<br>Jèvremoine prioritaires.                                                                              | 716.5 Ko 🔀 Télécharger                                                                                                    |                                    |
| Séjour Bord de mer 8-11 ans<br>tetrouvez toutes les modalités d'inscription sur le site du centre social ! Familles de<br>sèvremoine prioritaires                                                                              | 1851.1 Ko 🔀 Télécharger                                                                                                    |                                    |
| Réorganisation de l'accueil de loisirs suite au COOVID-19                                                                                                    | 381.0 Ko 🔀 Télécharger                                                                                                    |                                    |
|                                                                                                    | Centre Social Indigo Documentation Structures  de documents risk à deposition par voire structure  de documents risk à deposition par voire structure  de documents risk à deposition par voire structure  de documents risk à deposition par voire structure  de documents risk à deposition par voire structure  de documents risk à deposition par voire structure  de documents risk à deposition par voire structure  de documents risk à deposition par voire structure  de documents risk à deposition par voire structure  de documents risk à deposition par voire structure  de documents  de documents  de docume | Centre Social Indigo Constructures |

Vous retrouvez ici les plaquettes, règlement intérieur, mandat de prélèvement, fiche sanitaire/autorisation parentale, ...

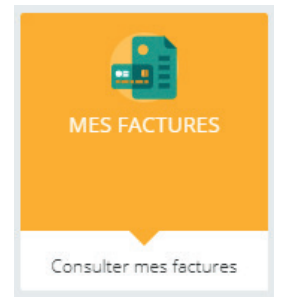

Cliquez ici pour savoir ce que vous avez à régler

# Image: Image:

**LES FACTURES** 

Vous trouverez ici vos factures et le solde à régler. Nous privilégions les règlements par prélèvement (mandat disponible dans « documentation structure » *cf page 20*). Ceux-ci sont effectués **le 10 du mois suivant.** 

Si vous ne souhaitez pas y passer, vous pouvez régler par virement, chèque, espèces, CESU ou chèques vacances en passant directement à l'accueil du Centre Social Indigo. Attention, pour les vacances, le règlement valide l'inscription